## 1. パソボラ青梅のカレンダーを自分のグーグルカレンダーに取込む方法 2018/4/30

パソボラ青梅のカレンダーを自分のグーグルカレンダーに取込んで参照したい場合は、以下の操作を 一度実施してください。一度実施すれば、それ以降は常に最新のパソボラ青梅のカレンダーを参照で きます。

前提としては、自分のグーグルアカウントを持っている必要があります。

(1) パソボラ青梅トップページで画面左側中段の「活動予定カレンダー」をクリックし、下記画面を 表示します。さらに、画面下の「+」をクリックします。グーグルアカウントでログインして いない場合は、ここでログインを求められますので、ログインしてください。

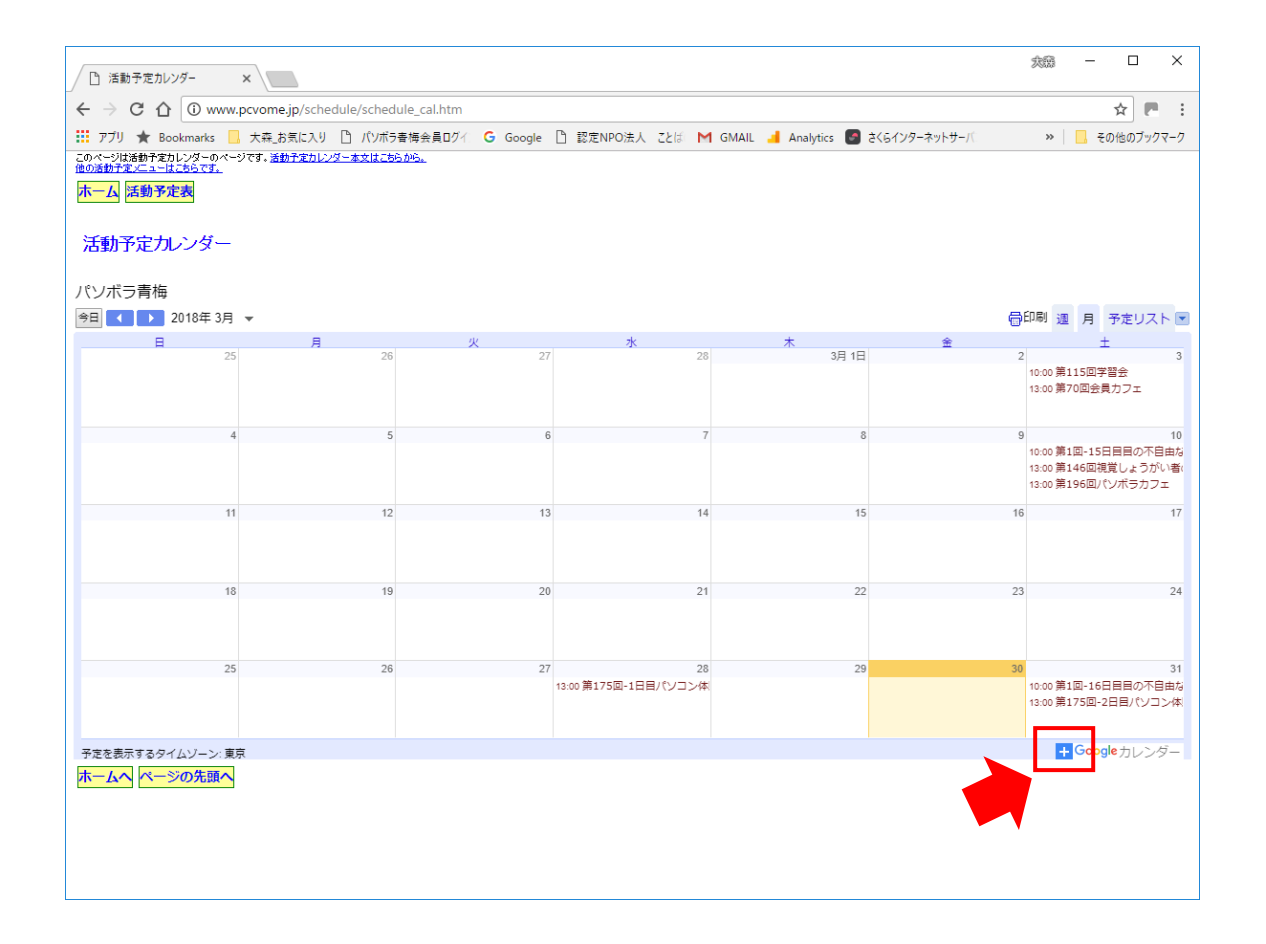

(2)「カレンダーを追加」画面が表示されたら、追加をクリックします。

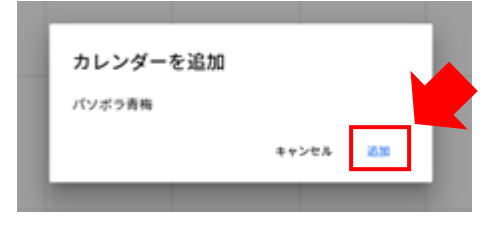

これで、自分のグーグルカレンダーにパソボラ青梅のカレンダーが取込まれます。 これ以降、パソボラ青梅の最新のカレンダーが参照できるようになります。 但し、更新はできません。 (3)下記は自分のグーグルカレンダーの表示例です。
 画面左下の「他のカレンダー」の下に「パソボラ青梅」が追加されています。
 表示色を変更することもできます。

| ① 活動予定カレンダー × 100 Google カレンダー - 2018年 ×     2018年 ×     2018年 × |                                                                                                    |                                           |                                           |                                     |                                        |                                        |                                                                                        |                            |  |  |  |
|------------------------------------------------------------------|----------------------------------------------------------------------------------------------------|-------------------------------------------|-------------------------------------------|-------------------------------------|----------------------------------------|----------------------------------------|----------------------------------------------------------------------------------------|----------------------------|--|--|--|
| ← →                                                              | ・ C 介 ● 保護された通信<br>り ★ Bookmarks 📙 大森_お                                                                                                    | │ https://calendar.goog<br>気に入り 🎦 パソポラ春梅会 | gle.com/calendar/r?cic<br>員口グイ G Google [ | l=3aam0g8bk1otf2uil<br>〕認定NPO法人 ことば | 71ie9hho0@group.cal<br>M GMAIL 🤞 Analy | lendar.google.com<br>tics 🕝 さくらインターネッ! | >毋-/(                                                                                  | ☆ <b>P</b> :               |  |  |  |
| =                                                                | Google カレン                                                                                                    | ダー 今日                                     | < > 2018年                                 | 3月                                  |                                        | Q 月                                    | • <b>\$</b>                                                                            | 目 🚺 利明                     |  |  |  |
| 2018<br>月<br>26<br>5<br>12                                       | 中3月 く く 入<br>火 水 木 金 土 日<br>27 28 1 2 3 4<br>6 7 8 9 10 11<br>13 14 15 16 17 18                                                                                                    | 月<br>26                                   | 火<br>27                                   | 水<br>28                             | 木<br>3月1日                              | <b>金</b><br>2                          | 土<br>3<br><ul> <li>10:00 第115回学習</li> <li>13:00 第70回会員7</li> </ul>                     | 日<br>4                     |  |  |  |
| 19<br>26<br>2                                                    | 20         21         22         23         24         25           27         28         29         20         31         1           3         4         5         6         7         8 | 5                                         | 6                                         | 7                                   | 8                                      | 9                                      | 10<br><ul> <li>10:00 第1回-15日目</li> <li>13:00 第146回視覚</li> <li>13:00 第196回パソ</li> </ul> | 11                         |  |  |  |
| 友だ<br>マイカ<br>マ                                                   | ちのカレンダーを追加 +<br>コレンダー A<br>大森利明<br>ToDo リスト                                                                                                    | 12                                        | 13                                        | 14                                  | 15                                     | 16                                     | 17                                                                                     | 18                         |  |  |  |
| <ul> <li>他のた</li> </ul>                                          | 誕生日<br>コレンダー ・<br>パソボラ青梅                                                                                                    | 19                                        | 20                                        | 21<br>春分の日                          | 22                                     | 23                                     | 24                                                                                     | 25                         |  |  |  |
| ✔                                                                | 日本の祝日<br>約 - ブライバシー                                                                                                    | 26                                        | 27                                        | <b>28</b><br>● 13:00 第175回-1日       | 29                                     | 30                                     | 31<br>● 10:00 第1回-16日目<br>● 13:00 第175回-2日                                             | 4月1日<br>• 10:00 春の親睦会<br>+ |  |  |  |

(4)「パソボラ青梅」のカレンダーの表示色の変更は、下記操作で行います。

「パソボラ青梅」にマウスを置いて、その右に表示される **!** をクリックすると下記画面が 表示されます。変更したい色をクリックすると表示色を変更できます。

| (□) 活動予定カレンダー x / 101 Google カレンダー - 2018 = x / 101 A A A A A A A A A A A A A A A A A A                              |                |                        |            |        |                                                                                        |                            |  |  |  |  |  |  |
|----------------------------------------------------------------------------------------------------|----------------|------------------------|------------|--------|----------------------------------------------------------------------------------------|----------------------------|--|--|--|--|--|--|
| く → C ① 保護された通信   https://calendar.google.com/calendar/?cid=3aam0g8bk1otf2ui71ie9hho0@group.calendar.google.com      |                |                        |            |        |                                                                                        |                            |  |  |  |  |  |  |
| 📅 アブリ ★ Bookmarks 🧧 大森 お気に入り 🗋 パンポラ青博会員ログイ 🧲 Google 🎦 認定NPO法人 ことは M GMAIL 🚽 Analytics 🌄 さくらインターネットサーバ 🔋 📙 その他のブックマーク |                |                        |            |        |                                                                                        |                            |  |  |  |  |  |  |
| ≡ Google カレンダ                                                                                                    | - 今日 < > 2018年 | 3月                     |            | Q 月    | * ¢ 8                                                                                  | II 🔕 💵                     |  |  |  |  |  |  |
| 2018年3月 〈 〉                                                                                                    | 月 火<br>26 27   | 水<br>28                | 木<br>3月 1日 | 金<br>2 | ±<br>3                                                                                 | 日<br>4                     |  |  |  |  |  |  |
| 月火水木金土日<br>262728 <b>1234</b>                                                                                        |                |                        |            |        | <ul> <li>● 10:00 第115回学習</li> <li>● 13:00 第70回会員1</li> </ul>                           |                            |  |  |  |  |  |  |
| 5 6 7 8 9 10 11                                                                                                    |                |                        |            |        |                                                                                        |                            |  |  |  |  |  |  |
| 12 13 14 15 16 17 18<br>19 20 21 22 23 24 25                                                                         | 5 6            | 7                      | 8          | 9      | 10                                                                                     | 11                         |  |  |  |  |  |  |
| 26 27 28 29 30 31 1<br>2 3 4 5 6 7 8                                                                                 |                |                        |            |        | <ul> <li>● 10:00 第1回-15日目</li> <li>● 13:00 第146回視覚</li> <li>● 13:00 第196回パソ</li> </ul> |                            |  |  |  |  |  |  |
| 友だちのカレンダーを追加 +<br>マイカレンダー へ<br>✓ 大森利明                                                                                | 12 13          | 14                     | 15         | 16     | 17                                                                                     | 18                         |  |  |  |  |  |  |
| ToDo リスト                                                                                                    |                |                        |            |        |                                                                                        |                            |  |  |  |  |  |  |
| ✓ 誕生日 この                                                                                                    | のカレンダーのみ表示 20  | 21                     | 22         | 23     | 24                                                                                     | 25                         |  |  |  |  |  |  |
| 他のカレンダー リン<br>マ パソボラ青梅 × 設定<br>マ 日本の祝日                                                                               | ストに表示しない<br>定  | 877 V H                |            |        |                                                                                        |                            |  |  |  |  |  |  |
| 利用規約 - ンイパシー                                                                                                    | 27             | 28<br>● 13:00 第175回-1日 | 29         | 80     | 31<br>• 10:00 第1回-16日目<br>• 13:00 第175回-2日                                             | 4月1日<br>• 10:00 春の親睦会<br>+ |  |  |  |  |  |  |

以上。